INSTRUKCJA UŻYTKOWNIKA SYSTEMU BAZY DANYCH O PRODUKTACH I OPAKOWANIACH ORAZ O GOSPODARCE ODPADAMI – BDO

# Instrukcja tworzenia kont dla Użytkowników

# Głównych oraz Podrzędnych

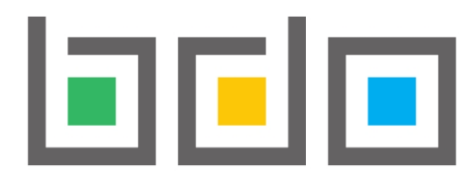

# BAZA DANYCH O PRODUKTACH I OPAKOWANIACH ORAZ O GOSPODARCE ODPADAMI

| Metryka dokumentu      |                                                           |
|------------------------|-----------------------------------------------------------|
| Autor dokumentu:       | Instytut Ochrony Środowiska – Państwowy Instytut Badawczy |
| Wersja dokumentu:      | 1.2                                                       |
| Status obowiązujący:   | Obowiązujący                                              |
| Data obowiązywania od: | 2019-12-16                                                |
| Data aktualizacji:     | 2023-02-22                                                |

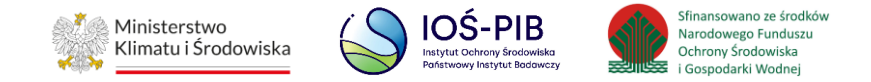

# Spis treści

| 1 | . Wstęp                                      | 3  |
|---|----------------------------------------------|----|
| 2 | . Uprawnienia do tworzenia konta użytkownika | 4  |
| 3 | . Dodanie nowego użytkownika                 | 6  |
|   | 3.1. Dodawanie Użytkowników Głównych         | 9  |
|   | 3.2. Dodawanie Użytkowników Podrzędnych      | 10 |
| 4 | . Logowanie do systemu                       | 15 |

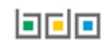

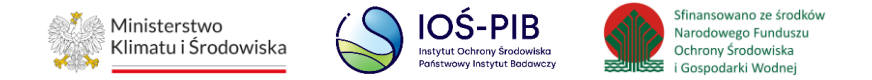

### 1. Wstęp

- Każdy podmiot zarejestrowany w BDO musi mieć ustanowionego co najmniej jednego użytkownika upoważnionego do dostępu do informacji zawartych w BDO oraz załatwiania spraw w BDO w imieniu danego podmiotu, o którym mowa w art. 79 ust. 7 ustawy o odpadach, zwanego dalej Użytkownikiem Głównym.
- 2) Podmioty, które uzyskały wpis do Rejestru-BDO i otrzymały od urzędu marszałkowskiego numer rejestrowy oraz hasło, powinny wyznaczyć co najmniej jedną osobę i upoważnić ją do wykonywania czynności w systemie BDO na rzecz działania w jego imieniu.
- 3) Upoważniony użytkownik powinien zalogować się do systemu poprzez usługę login.gov.pl i dokonać przypisania konta podmiotu do tożsamości osoby fizycznej uwierzytelnionej przez login.gov.pl. Aby przypisać konto podmiotu do użytkownika, należy postępować zgodnie z "Instrukcja logowania do systemu BDO oraz przypisania konta podmiotu do użytkownika". Po pozytywnie zakończonym procesie przypisania konta podmiotu powiązany użytkownik automatycznie staje się Użytkownikiem Głównym dla danego podmiotu.
- 4) W przypadku podmiotów wpisanych do Rejestru-BDO "z urzędu", osoba fizyczna, która jako pierwsza kliknie w link aktywacyjny otrzymany w wiadomości e-mail (jeżeli urząd marszałkowski na formularzu wpisu rejestracyjnego uzupełni adres e-mail podmiotu do korespondencji drogą elektroniczną) uwierzytelni się poprzez usługę login.gov.pl staje się Użytkownikiem Głównym podmiotu.
- 5) W przypadku podmiotów wpisanych do Rejestr-BDO "na wniosek" złożony za pośrednictwem BDO, osoba wypełniająca formularz rejestrowy, o której mowa w art. 53 ust. 5 pkt 4, staje się Użytkownikiem Głównym z chwilą wpisu podmiotu do Rejestr-BDO przez właściwego marszałka.
- 6) W przypadku podmiotów wpisanych do rejestru w dniu wejścia w życie ustawy zmienianej w art. 1, osoba logująca się w imieniu podmiotu na indywidualne konto, o którym mowa w art. 55 ust. 1, po raz pierwszy po wejściu w życie ustawy zmienianej w art. 1, staje się Użytkownikiem Głównym.

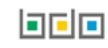

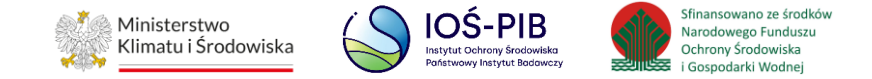

## 2. Uprawnienia do tworzenia konta użytkownika

Konto dla nowego użytkownika w Bazie danych o produktach i opakowaniach oraz o gospodarce odpadami może utworzyć wyłącznie osoba, która uzyskała uprawnienia Użytkownika Głównego do konta podmiotu. Użytkownik Główny ma możliwość dodania innych Użytkowników Głównych lub Podrzędnych, którzy będą dokonywać określonych czynności w systemie BDO.

Aby Użytkownik Główny mógł utworzyć konto dla nowego użytkownika w systemie BDO należy wejść na stronę <u>https://rejestr-bdo.mos.gov.pl/</u> i zalogować się przez login.gov.pl. **[RYSUNEK 1]** 

| Zaloguj się przez                                                                                                    | Login<br>Hasło *****<br>Zaloguj                                                                                          |
|----------------------------------------------------------------------------------------------------|----------------------------------------------------------------------------------------------------|
| Skorzystaj z tej funkcji, jeżeli jesteś <b>użytkownikiem</b><br><b>głównym</b> podmiotu.<br>Wykorzystanie tej funkcji pozwoli też na powiązanie<br>Twojego konta z podmiotem zarejestrowanym w BDO. | <u>Nie pamiętam hasła</u><br>Skorzystaj z tej funkcji, jeżeli jesteś <b>użytkownikiem</b><br><b>podrzędnym</b> podmiotu. |

Rysunek 1. Okno logowania do systemu BDO

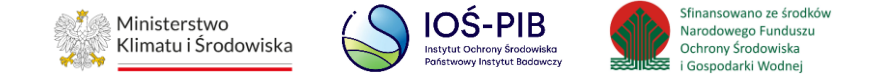

#### Po zalogowaniu system wyświetli listę wszystkich podmiotów przypisanych do konta zalogowanego Użytkownika Głównego. [RYSUNEK 2]

|              |                     |                | Wybierz podm<br>Liczba wszystkich podmi | niot<br><sub>otów:</sub> 3                                                                                                    |                                                           |
|--------------|---------------------|----------------|-----------------------------------------|----------------------------------------------------------------------------------------------------|-----------------------------------------------------------|
| Nyszukiwanie | e podmiotu          |                |                                         |                                                                                                    |                                                           |
| Numer reje   | strowy              | Nazwa podmiotu | NIP                                     | Adres                                                                                                    |                                                           |
|              |                     |                |                                         |                                                                                                    | <b>Q</b> Szukaj lub 💼 Wyczyść                             |
| Lp.          | Numer<br>rejestrowy | Nazwa podmiotu |                                         | Adres                                                                                                    |                                                           |
| 1            | 00000001            | FIRMA 1        | 7654321987                              | <b>Kraj:</b> Polska, <b>Województwo</b> : MAZOWIECKIE, <b>Powiat</b> : ostrows<br>Mazowiecka, <b>Miejscowość</b> : Ostrów Mazowiecka, <b>Ulica</b> : (lokalizad<br>ulicy) 1/1, <b>Kod pocztowy</b> : 11-111 | ki, <b>Gmina</b> : Ostrów<br>ja bez nadanej nazwy Opcje 🗸 |
| 2            | 00000002            | FIRMA 2        | 1234567890                              | Kraj: Polska, Województwo: MAZOWIECKIE, Powiat: Warszawa<br>Miejscowość: Warszawa, Ulica: Plac marsz. Józefa Piłsudskiego 1,                                                                                | , Gmina: Wa<br>Kod pocztor 🎎 Użytkownicy                  |
| 3            | 00000003            | FIRMA 3        | 0987654321                              | Kraj: Polska, Województwo: LUBELSKIE, Powiat: parczewski<br>Miejscowość: PARCZEW, Ulica: PIWONIA 73, Kod poczt                                                                                              | Gmina: Parczew,<br>owy: 21-200 Opcje -                    |

Rysunek 2. Wybór kontekstu podmiotu oraz możliwość utworzenia konta dla użytkownika w ramach danego podmiotu

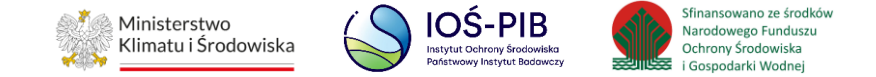

## 3. Dodanie nowego użytkownika

Aby utworzyć konto nowego użytkownika dla wybranego podmiotu, należy wybrać opcję "Użytkownicy". Następnie, system wyświetli listę użytkowników w ramach danego podmiotu, która zawiera:

- imię,
- nazwisko,
- e-mail,
- rola. [RYSUNEK 3]

|     |               | Użytkownicy w rama<br>Liczba wszystk | ach podmiotu + Nowy użytkownik<br>iich użytkowników podmiotu: 1 |        |         |
|-----|---------------|--------------------------------------|-----------------------------------------------------------------|--------|---------|
| Lp. | Imię          | Nazwisko                             | E-mail                                                          | Rola   |         |
| 1   | Administrator | BDO                                  | -                                                               | Główny | Opcje 🗸 |
|     |               |                                      |                                                                 |        |         |

#### Rysunek 3. Lista użytkowników w ramach podmiotu

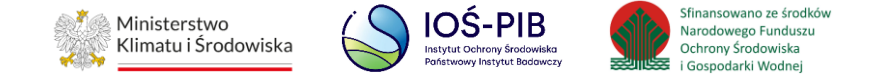

Aby dodać nowego użytkownika, należy z poziomu listy użytkowników w ramach danego podmiotu wybrać opcję "Nowy użytkownik".

Następnie system wyświetli okno, w którym należy określić rolę nowego użytkownika. [RYSUNEK 4]

| Rola *<br>wybierz | ~                          |
|-------------------|----------------------------|
|                   | Anuluj 🕞 Dodaj użytkownika |

Rysunek 4. Dodanie nowego użytkownika

Nowe konto można utworzyć dla użytkownika:

- Głównego,
- Podrzędnego.

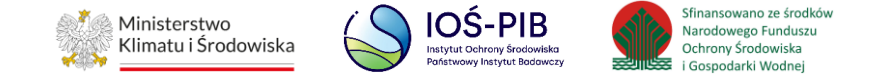

Aby określić rolę użytkownika, należy rozwinąć listę z rolami i wybrać odpowiednią. W zależności od wyboru roli użytkownika wyświetlą się dodatkowe pola do uzupełnienia. **[RYSUNEK 5**]

| NOWY UŻYTKOWN                | IIK |  |  |
|------------------------------|-----|--|--|
|                              |     |  |  |
| Rola *                       |     |  |  |
| wybierz                      |     |  |  |
| wybierz                      |     |  |  |
| wybierz<br>wybierz<br>Główny |     |  |  |

Rysunek 5. Wybór roli nowego Użytkownika Główny lub Podrzędny

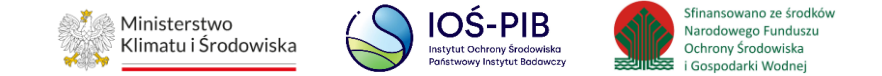

#### 3.1. Dodawanie Użytkowników Głównych

Dodając konto dla Użytkownika Głównego, należy podać adres e-mail osoby, która ma uzyskać uprawnienia Użytkownika Głównego. [RYSUNEK

6]

| NOWY UŻYTKOWNIK  |               |                |
|------------------|---------------|----------------|
| Rola *           |               |                |
| Główny           |               | ~              |
| E-mail *         |               |                |
| Powtórz e-mail * |               |                |
|                  |               |                |
|                  | Anuluj 🖬 Doda | aj użytkownika |

Rysunek 6. Tworzenie konta dla Użytkownika Głównego

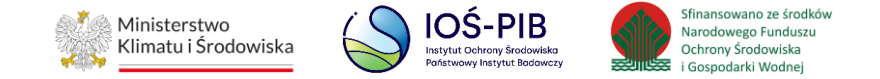

Aby zatwierdzić dane wprowadzone dla nowego użytkownika, należy zapisać formularz wybierając opcję "Dodaj użytkownika". Po wybraniu opcji "Dodaj użytkownika" na adres e-mail wskazany w formularzu zostanie wysłana wiadomość wraz z linkiem do zakończenia procesu rejestracji nowego użytkownika.

Należy wybrać opcję "Anuluj", aby zrezygnować z dodawania nowego użytkownika.

Aby użytkownik, którego adres e-mail został wskazany na formularzu, stał się Użytkownikiem Głównym podmiotu, musi potwierdzić rejestrację. W tym celu, należy kliknąć w link znajdujący się w otrzymanej wiadomości e-mail, a następnie zalogować się do systemu i uwierzytelnić tożsamość osoby fizycznej poprzez login.gov.pl.

Link do potwierdzenia rejestracji jest aktywny przez 48 godzin. Po upływie tego czasu konieczne będzie powtórzenie procedury wypełniania formularza dodawania nowego użytkownika do konta podmiotu w BDO.

#### 3.2. Dodawanie Użytkowników Podrzędnych

Aby dodać konto dla Użytkownika Podrzędnego należy podać:

- imię,
- nazwisko,
- adres e-mail. [RYSUNEK 7]

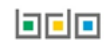

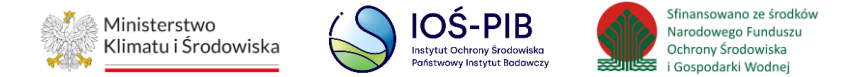

# NOWY UŻYTKOWNIK

| Podrzędny      |   |            |  |  |
|----------------|---|------------|--|--|
| mię *          | 1 | lazwisko * |  |  |
| -mail *        |   |            |  |  |
| owtórze-mail * |   |            |  |  |
| owtorz c-mai   |   |            |  |  |
|                |   |            |  |  |

Rysunek 7. Tworzenie konta dla Użytkownika Podrzędnego

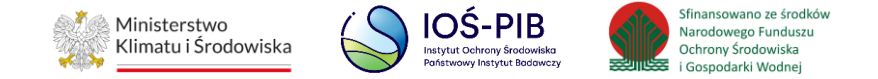

Aby zatwierdzić dane wprowadzone dla nowego użytkownika, należy zapisać formularz wybierając opcję "Dodaj użytkownika". Po wybraniu opcji "Dodaj użytkownika" na adres e-mail wskazany w formularzu zostanie wysłana wiadomość wraz z linkiem do zakończenia procesu rejestracji nowego użytkownika.

Należy wybrać opcję "Anuluj", aby zrezygnować z dodawania nowego użytkownika.

Aby użytkownik, którego adres e-mail został wskazany na formularzu, stał się Użytkownikiem Podrzędnym podmiotu, musi potwierdzić rejestrację. W tym celu, należy kliknąć w link znajdujący się w otrzymanej wiadomości e-mail, a następnie ustanowić hasło do konta. **[RYSUNEK** 

8]

Link do potwierdzenia rejestracji jest aktywny przez 48 godzin. Po upływie tego czasu konieczne będzie powtórzenie procedury wypełniania formularza dodawania nowego użytkownika do konta podmiotu w BDO.

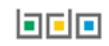

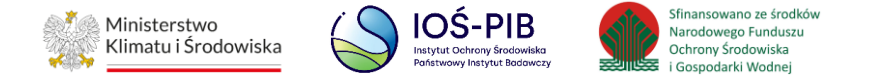

| Baza            | Rejestracja użytkownika<br>anych o produktach i opakowaniach oraz o gospodarce odpadami |  |
|-----------------|-----------------------------------------------------------------------------------------|--|
| Imię            | Nazwisko                                                                                |  |
|                 |                                                                                         |  |
| Login           |                                                                                         |  |
|                 |                                                                                         |  |
| Hasło *         |                                                                                         |  |
| *****           |                                                                                         |  |
| Powtorz hasło * |                                                                                         |  |
| *****           |                                                                                         |  |
|                 | Zarejestruj                                                                             |  |

Rysunek 8. Ustanowienie hasła przez Użytkownika Podrzędnego

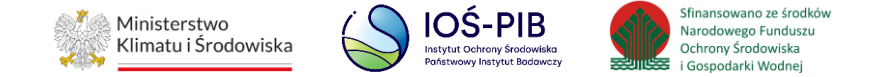

#### Nowo dodani użytkownicy będą widoczni na liście użytkowników w ramach podmiotu. [RYSUNEK 9]

|     |               | Użytkownicy w rama<br>Liczba wszystk | ach podmiotu + Nowy użytkownik<br>iich użytkowników podmiotu: 1 |        |                    |
|-----|---------------|--------------------------------------|-----------------------------------------------------------------|--------|--------------------|
| Lp. | Imię          | Nazwisko                             | E-mail                                                          | Rola   |                    |
| 1   | Administrator | BDO                                  | -                                                               | Główny | Opcje <del>-</del> |
|     |               |                                      |                                                                 |        |                    |

Rysunek 9. Lista użytkowników w ramach podmiotu

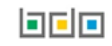

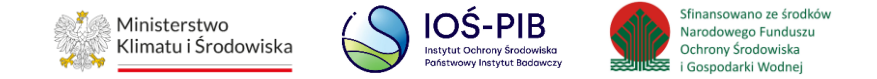

## 4. Logowanie do systemu

Użytkownik Główny po zakończeniu procesu rejestracji nowego użytkownika do konta podmiotu w BDO loguje się do systemu BDO poprzez usługę login.gov.pl, za pośrednictwem dostawców tożsamości tj. Profil Zaufany, bankowość elektroniczna lub inni dostawcy.

Użytkownik Podrzędny po zakończeniu procesu rejestracji nowego użytkownika do konta podmiotu w BDO i ustanowieniu hasła loguje się do systemu BDO w sposób natywny, z wykorzystaniem loginu i hasła. Loginem Użytkownika Podrzędnego jest adres e-mail, na który otrzymał wiadomość z linkiem do zakończenia procesu rejestracji nowego użytkownika do konta podmiotu w BDO. **[RYSUNEK 10]** 

| Zaloguj się przez                                                                                       | Login<br>Hasło *****                                                                        |
|----------------------------------------------------------------------------------------------------|---------------------------------------------------------------------------------------------|
| L <sup>z</sup> gin gov.pi                                                                               | Zaloguj                                                                                     |
| Skorzystaj z tej funkcji, jeżeli jesteś <b>użytkownikiem</b><br><b>głównym</b> podmiotu.                | <u>Nie pamiętam hasła</u>                                                                   |
| Wykorzystanie tej funkcji pozwoli też na powiązanie<br>Twojego konta z podmiotem zarejestrowanym w BDO. | Skorzystaj z tej funkcji, jeżeli jesteś <b>użytkownikiem</b><br><b>podrzędnym</b> podmiotu. |

Rysunek 10. Okno logowania do systemu BDO dla Użytkowników Głównych oraz Podrzędnych.